# **Customer Manual for Service Online**

## Table of content

| 1.  | Summary                | 3  |
|-----|------------------------|----|
| 2.  | Requirements           | 3  |
| 3.  | Service Online         | 3  |
| 3.1 | Registration           | 4  |
| 3.2 | Login                  | 5  |
| 3.3 | Password Reset         | 6  |
| 3.4 | Add a Vehicle          | 9  |
| 3.5 | Delete a vehicle       | 11 |
| 3.6 | Make a Service booking | 12 |
| 3.7 | Edit Profile           | 16 |
| 3.8 | My Bookings            | 18 |
| 3.9 | Delete Bookings        | 20 |
|     |                        |    |

# 1. Summary

BMW Service Online is an internet-based application that enables the customer to book their vehicle directly into the dealer's workshop. The bookings are made possible via the Service Online API provided by CDK into Autoline, the Dealer Management System (DMS).

# 2. Requirements

In order to make a booking using Service Online, the customer must:

Be an owner or a driver of a BMW, BMW i or MINI vehicle.

Have an email address for registration process.

# 3. Service Online

Select the dealer from either the Preferred Dealer drop down box, or by selecting the dealer directly from the map and click on Book a Service (Figure 1).

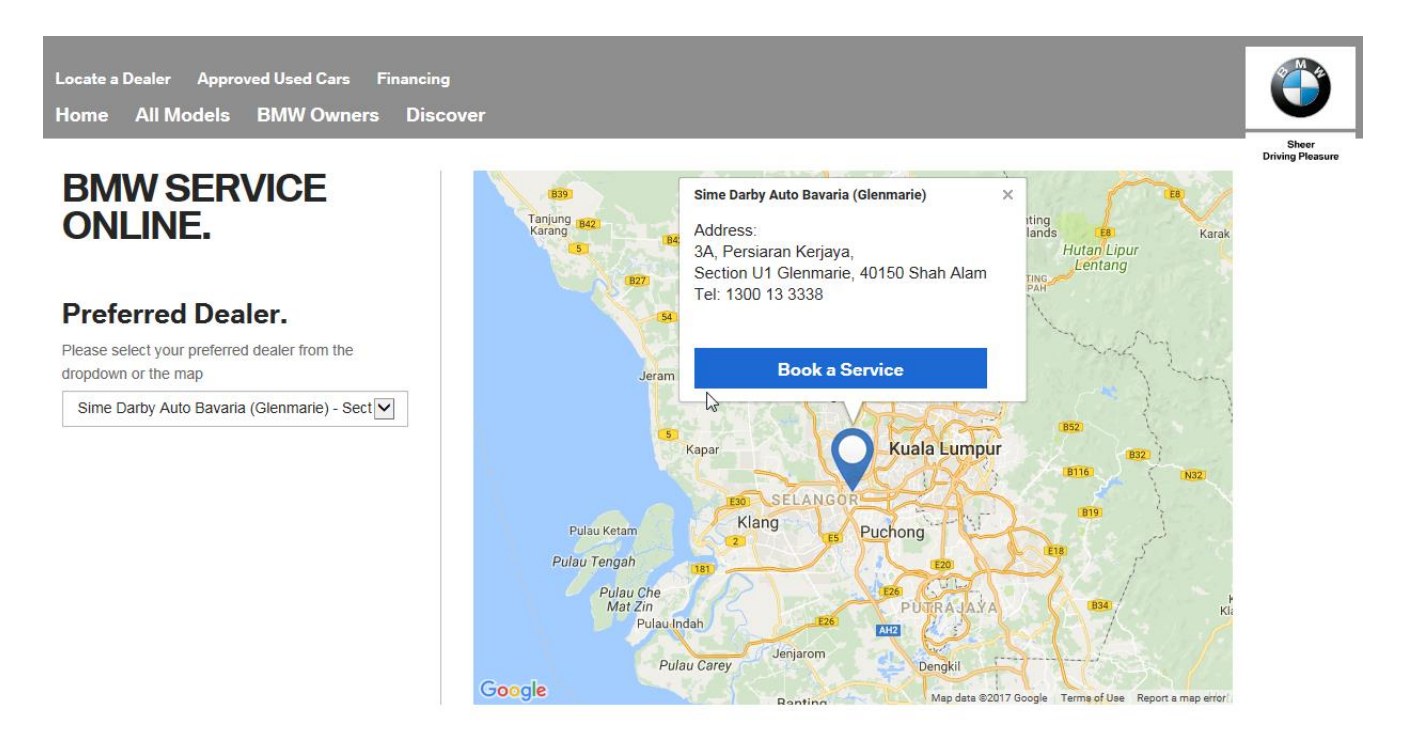

Your personal information, which you can access, is handled in accordance with our privacy policy available at http://www.bmw.com.my or by calling BMW Voice (1800 88 3000) or MINI Voice (1800 88 6464). We only use it for our business purposes, including sales, aftersales, customer care, marketing, research and event invitation. We may pass it to companies in the BMW Group, BMW dealers or other third parties associated with us, which may be outside Malaysia. We may contact and communicate with you either via the telephone, post, email or SMS. If you do not wish to receive future marketing related communications from us you may tell is at that time, or you can call us on BMW Voice or MINI Voice or email us at bmwvoice@bmw.com.my or minivoice@mini.com.

Figure 1 - Dealer Selection Screen

O Login

Login. Email' Password\*

Login

Service Online Project

The next screen presented, is the Log in Screen. The User will have the option to either Login or Register as displayed in Figure 2.

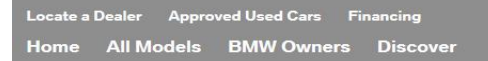

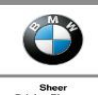

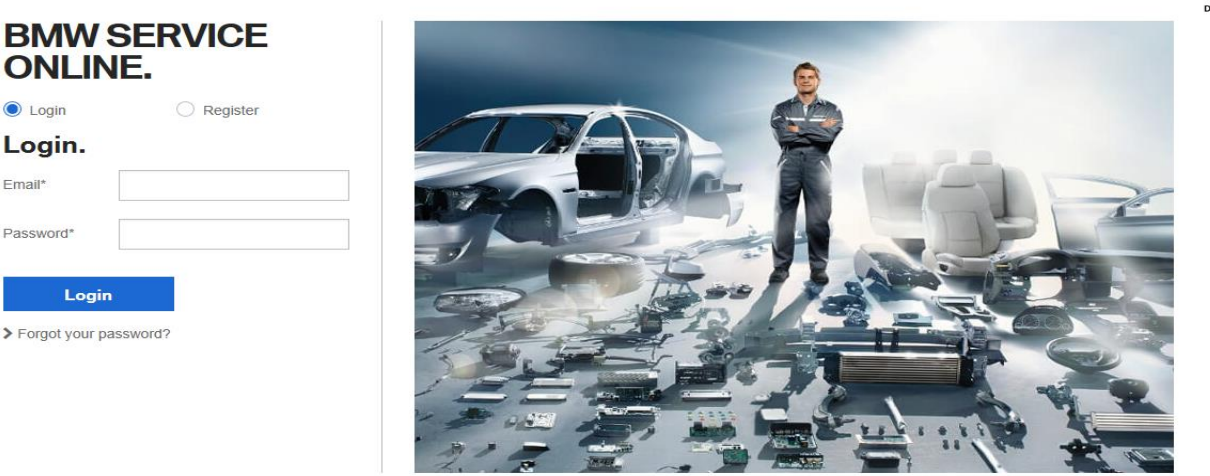

Your personal information, which you can access, is handled in accordance with our privacy policy available at http://www.bmw.com.my or by calling BMW Voice (1800 88 3000) or MINI Voice (1800 88 6464). We only use it for our business purposes, including sales, aftersales, customer care, marketing, research and event invitation. We may pass it to companies in the BMW Group, BMW dealers or other third parties associated with us, which may be outside Malaysia. We may contact and communicate with you either via the telephone, post, email or SMS. If you do not wish to receive future marketing related communications from us you may tell is at that time, or you can call us on BMW Voice or MINI Voice or email us at bmwvoice@bmw.com.my or minivoice@mini.com.

Figure 2 – Customer Logging

#### 3.1 Registration

Upon registration, please enter the following basic information.

- Title
- First name
- Surname
- Email
- Mobile phone
- Password (Password must be at least 8 characters long and must include at least one uppercase, one lower case, one digit and one special character) Example Germany7\*

Select register button.

A registration confirmation e-mail will be received, containing a link that will allow you to activate the account and login. (Figure 3).

Service Online Project

| te a Dealer<br>ne AlLM | Approved Used Cars Financi<br>Andels BMW Owners Dis                                                         | ing<br>scover                                                                                                    |            |
|------------------------|----------------------------------------------------------------------------------------------------|----------------------------------------------------------------------------------------------------|------------|
|                        |                                                                                                    |                                                                                                    |            |
| SMW S                  | SERVICE                                                                                                    |                                                                                                    |            |
|                        |                                                                                                    |                                                                                                    |            |
| / Login                | Register                                                                                                    |                                                                                                    |            |
| egister                | •                                                                                                    |                                                                                                    |            |
| e*                     | Mrs 💌                                                                                                    |                                                                                                    |            |
| st name*               | Charmaine                                                                                                   |                                                                                                    |            |
| mame*                  | Janse van Rensburg                                                                                          |                                                                                                    |            |
| ail*                   | rensburg@partner.bmw.co.za                                                                                  |                                                                                                    |            |
| bile phone*            | 0878907865                                                                                                  |                                                                                                    |            |
| ssword*                | ••                                                                                                    |                                                                                                    |            |
| e minimum ler          | ngth for a password is 8 characters.                                                                        |                                                                                                    |            |
| onfirm<br>Issword*     | ••                                                                                                    |                                                                                                    |            |
| he minimum ler         | ngth for a password is 8 characters.                                                                        |                                                                                                    |            |
| Registe                | r<br>ation, which you can access, is handled in accord<br>ales, aftersales, customer care, marketina, resea | ance with our privacy policy available at http://www.bmw.com.my or by calling BMW Voice (1800 88 3000) or MINI Voice (1800 88 6464). We only use i      | t for Mala |
| may contact and com    | municate with you either via the telephone, post,                                                           | email or SMS. If you do not wish to receive future marketing related communications from us you may tell is at that time, or you can call us on BMW Vol | ce or      |

Figure 3 – Customer Registration

## 3.2 Login

Enter Email address and password to login

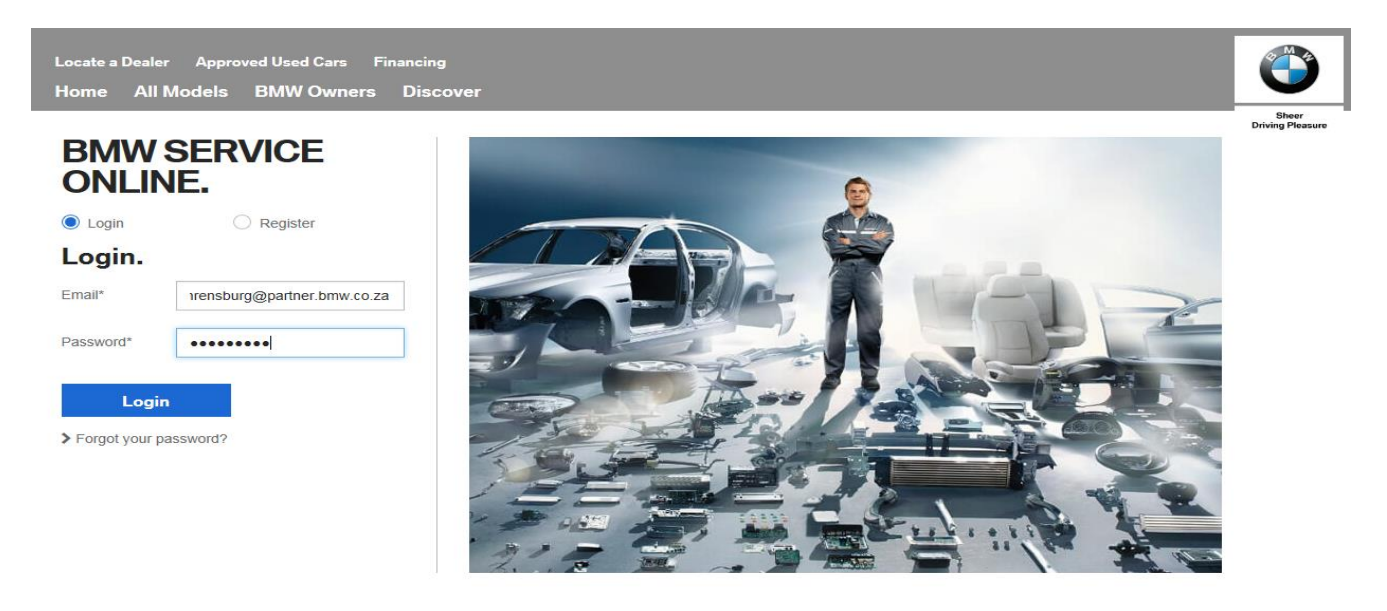

Your personal information, which you can access, is handled in accordance with our privacy policy available at http://www.bmw.com.my or by calling BMW Voice (1600 85 3000) or MINI Voice (1600 85 6464). We only use it for our business purposes, including sales, aftersales, customer care, marketing, research and event invitation. We may pass it to companies in the BMW Group, BMW dealers or other third parties associated with us, which may be outside Malaysia. We may contact and communicate with you either via the telephone, post, email or SMS. If you do not wish to receive future marketing related communications from us you may tell is at that time, or you can call us on BMW Voice or MINI Voice or email us at bmwvoice@bmw.com.my or minivoice@mini.com.

Service Online Project

## 3.3 Password Reset

The "Forgot your password" functionality can be used if the password is incorrect or forgotten – Select "Forgot your password"

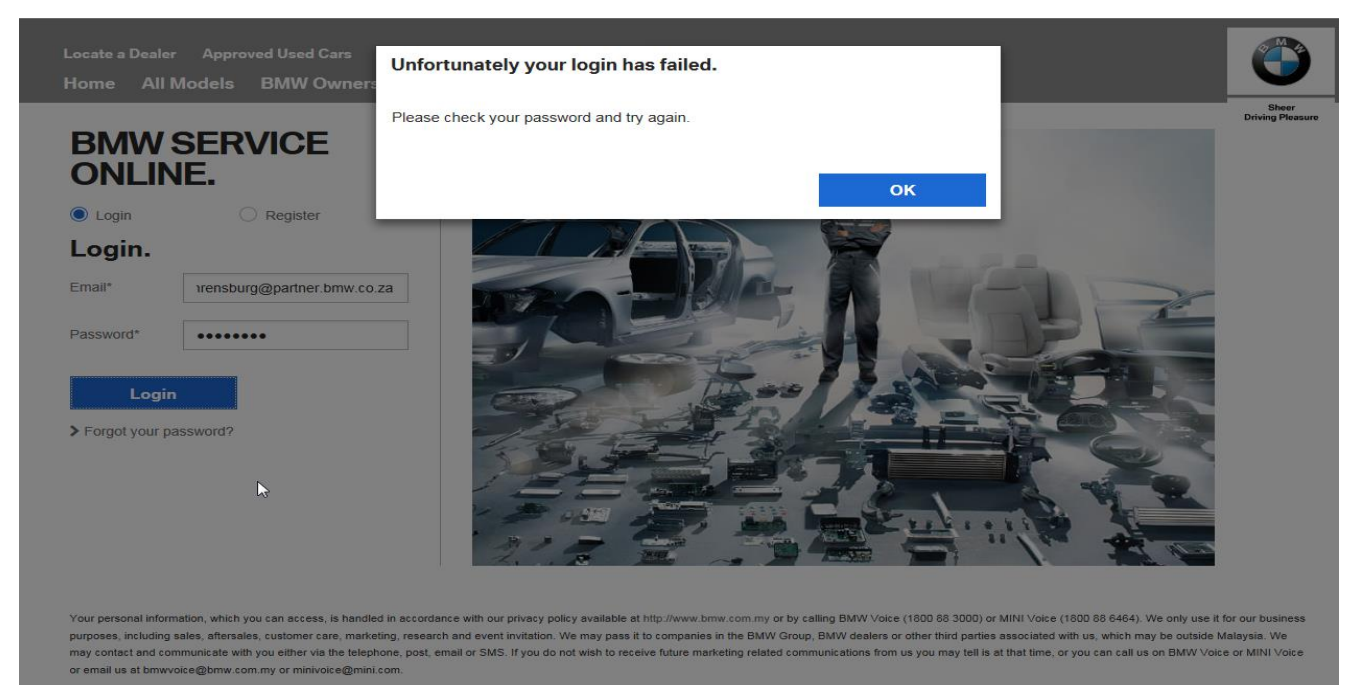

#### Figure 5 – Login Screen

Enter email adress and select Reset password – A password reset email will be send to enetered email adress

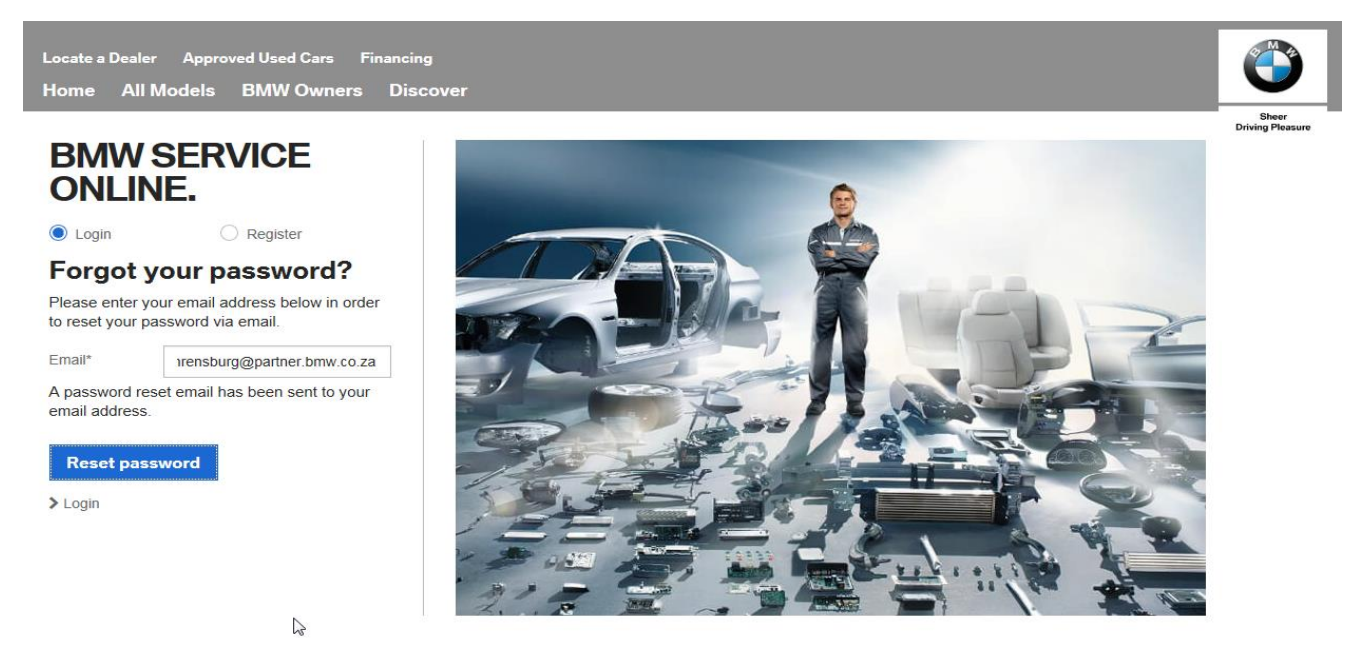

Your personal information, which you can access, is handled in accordance with our privacy policy available at http://www.bmw.com.my or by calling BMW Voice (1600 88 3000) or MINI Voice (1800 88 6464). We only use it for our business purposes, including sales, aftersales, customer care, marketing, research and event invitation. We may pass it to companies in the BMW Group, BMW dealers or other third parties associated with us, which may be outside Malaysia. We may contact and communicate with you either via the telephone, post, email or SMS. If you do not wish to receive future marketing related communications from us you may tell is at that time, or you can call us on BMW Voice or MINI Voice or email us at bmwvoice@bmw.com.my or minivoice@minicom.

#### Figure 6 – Reset password

Password reset email – select the "click here" to change your password

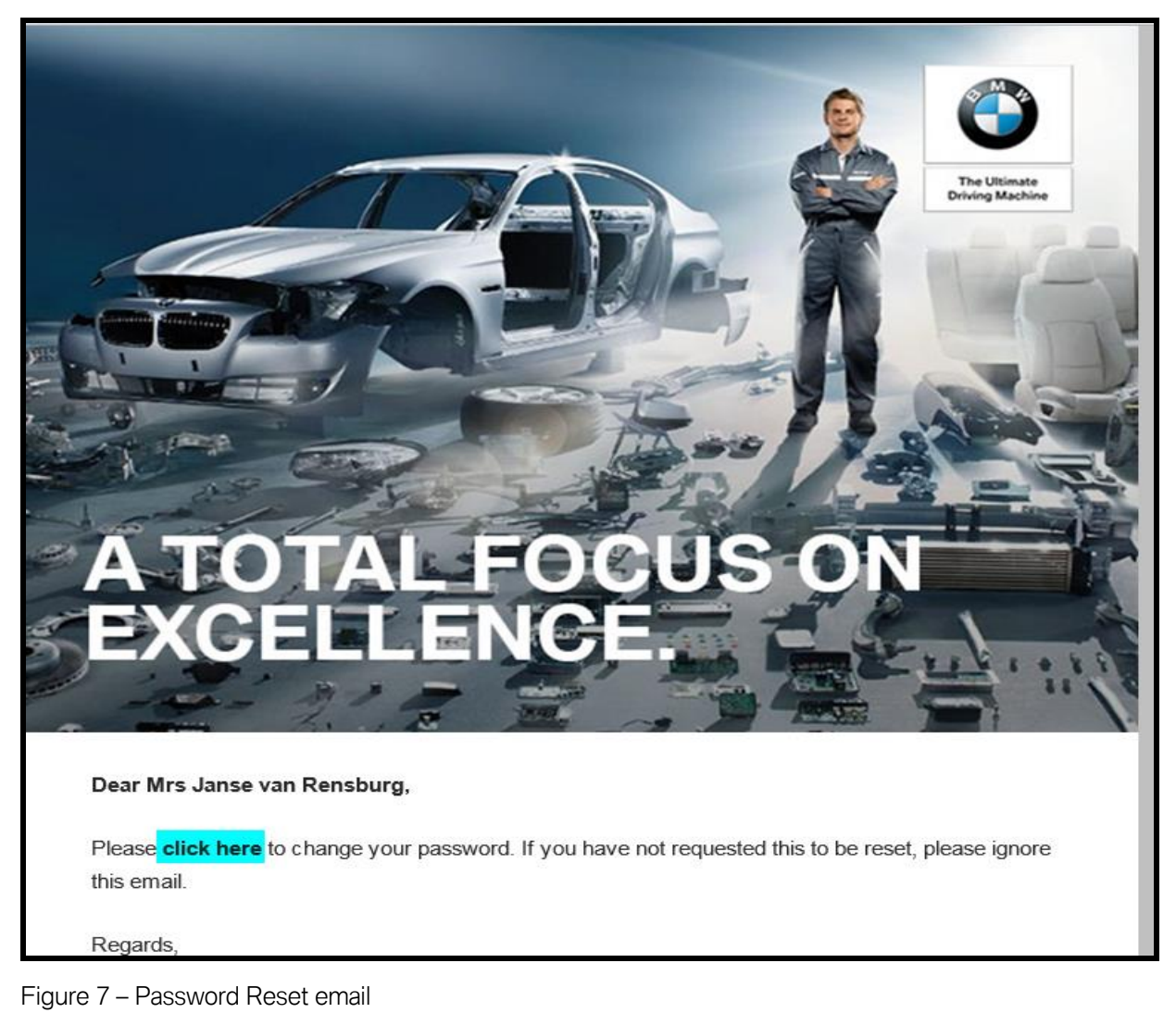

Enter password and confirm new password

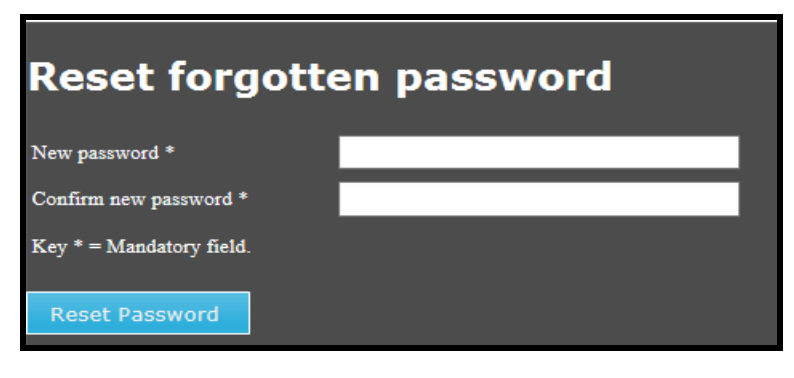

Figure 8 – Reset

Confirmation email of password changed send to customer

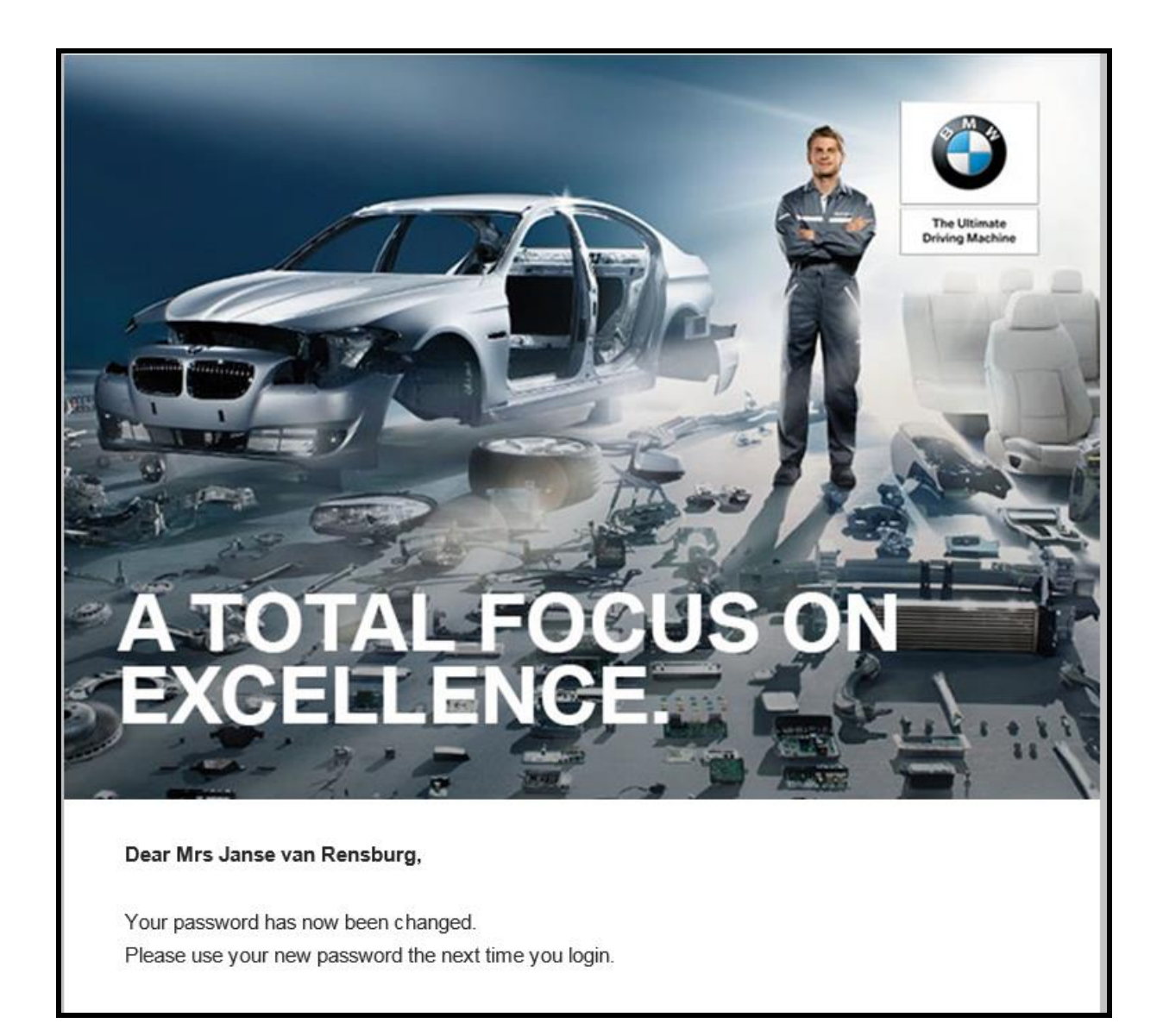

Figure 9 – Confirmation of password changed

Service Online Project

# 3.4 Add a Vehicle

User will be presented with the vehicle selection screen once logged in – if no vehicle is displayed a vehicle must be added, by selecting the Add Vehicle button. (Figure 10).

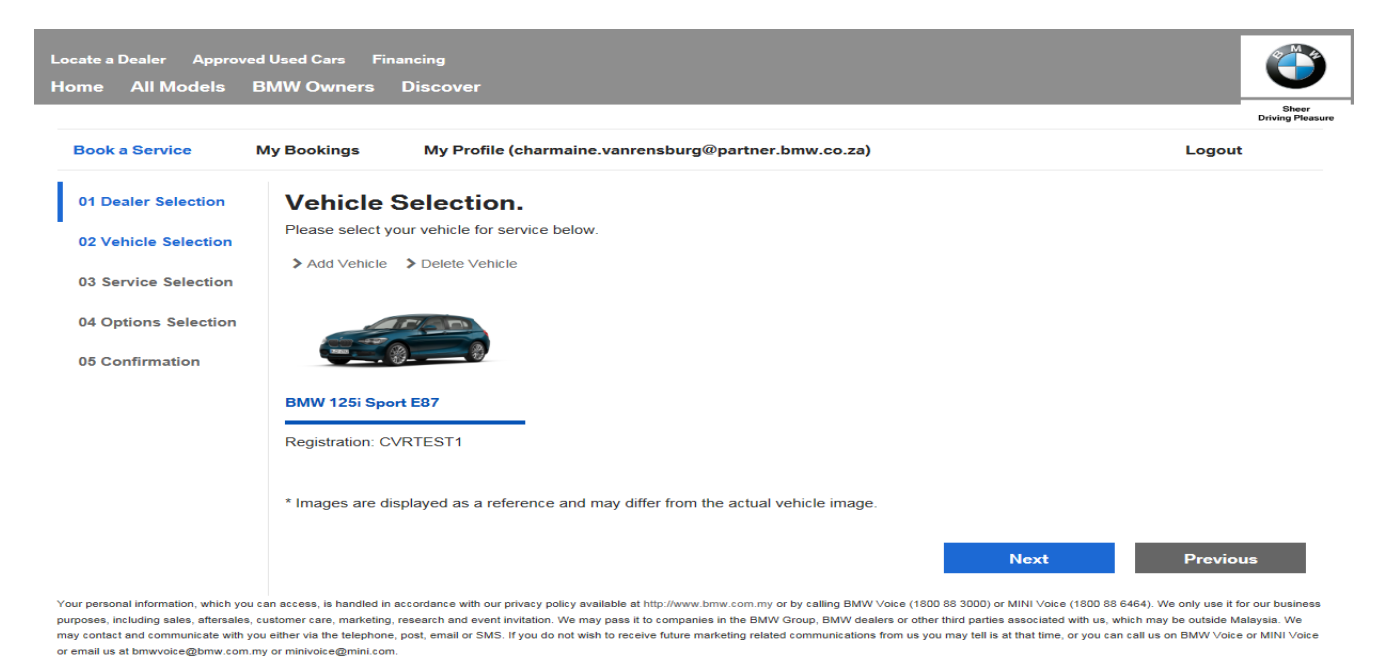

Figure 10 - Vehicle Selection Screen

On the Add a Vehicle screen the customer can search for his/her vehicle, to verify that it does not already exist in the Autoline Dealer management system, by entering the vehicle registration number or VIN number and click Search (Figure 11).

| Locate a Dealer Approv<br>Home All Models | ed Used Cars Financing<br>BMW Owners Discover                    |                           |
|-------------------------------------------|------------------------------------------------------------------|---------------------------|
|                                           |                                                                  | Sheer<br>Driving Pleasure |
| Book a Service                            | My Bookings My Profile (charmaine.vanrensburg@partner.bmw.co.za) | Logout                    |
| 01 Dealer Selection                       | Vehicle Selection.                                               |                           |
| 02 Vehicle Selection                      | Please select your vehicle for service below.                    |                           |
| 03 Service Selection                      | > Cancel Search Vehicle.                                         |                           |
| 04 Options Selection                      | Search by:                                                       |                           |
| 05 Confirmation                           | Registration Number:                                             |                           |
|                                           | Search                                                           |                           |
|                                           |                                                                  |                           |

Your personal information, which you can access, is handled in accordance with our privacy policy available at http://www.bmw.com.my or by calling BMW Voice (1800 88 3000) or MINI Voice (1800 88 6464). We only use it for our business purposes, including sales, aftersales, customer care, marketing, research and event invitation. We may pass it to companies in the BMW Group, BMW delars or other third parties associated with us, which may be outside Malaysia. We may contact and communicate with you either via the telephone, post, email or SMS. If you do not with to receive future marketing related communications from us you may tell is at that time, or you can call us on BMW Voice or MINI Voice or MINI Voice o

Figure 11-Add a Vehicle - Search Screen

If the vehicle already exists in Autoline DMS, the vehicle details will be displayed with vehicle found message (Figure 12). Add by clicking on the Add This Vehicle button.

|                    |                                |                                       |          | S<br>Driving |
|--------------------|--------------------------------|---------------------------------------|----------|--------------|
| ook a Service      | My Bookings My Prof            | ile (charmaine.vanrensburg@partner.bm | w.co.za) | Logout       |
| 1 Dealer Selection | Vehicle Selection              | on.                                   |          |              |
| Vehicle Selection  | Please select your vehicle for | r service below.                      |          |              |
|                    | > Cancel                       |                                       |          |              |
| Service Selection  | Search Vehicle.                |                                       |          |              |
| Options Selection  | Search by:                     |                                       |          |              |
| options selection  | Registration Number            | ○ VIN Number                          |          |              |
| Confirmation       | Registration Number            |                                       |          |              |
|                    | VV1771                         |                                       |          |              |
|                    |                                |                                       |          |              |
|                    | Search                         |                                       |          |              |
|                    | Vehicle Found.                 |                                       |          |              |
|                    | Vehicle                        | BMW 520i F10 LCI - CKD                |          |              |
|                    | Registration number            | VV1771                                |          |              |
|                    | VIN number                     | PM15A38080D370031                     |          |              |
|                    | Registration date              | 2014-10-03                            |          |              |
|                    | Colour                         | Sophisto Grey                         |          |              |
|                    | Trim                           | Leather Dakota Cinnamon Brown         |          |              |

Figure 12-Add a Vehicle - Search Results Screen

If the vehicle was not found with chassis number Search, a message will be displayed 'Unfortunately, no vehicle with those details was found. Please try a registration number search or add your vehicle manually.' Click on 'Add vehicle manually' to add the vehicle (Figure 13).

| ocate a Dealer Approv                                                   | ed Used Cars Financing                                                                                                    |                                                                           |
|-------------------------------------------------------------------------|----------------------------------------------------------------------------------------------------|---------------------------------------------------------------------------|
| ome All Models                                                          | BMW Owners Discover                                                                                                    |                                                                           |
|                                                                         |                                                                                                    | Sheer<br>Driving Plea                                                     |
| Book a Service                                                          | My Bookings My Profile (charmaine.vanrensburg@partner.bmw.co.za)                                                                                                    | Logout                                                                    |
| 01 Dealer Selection                                                     | Vehicle Selection.                                                                                                    |                                                                           |
| 02 Vehicle Selection                                                    | Please select your vehicle for service below.                                                                                                    |                                                                           |
| 03 Service Selection                                                    | > Cancel<br>Search Vehicle.                                                                                                    |                                                                           |
| 04 Options Selection                                                    | Search by:                                                                                                    |                                                                           |
| 05 Confirmation                                                         | Registration Number                                                                                                    |                                                                           |
|                                                                         | test1                                                                                                    |                                                                           |
|                                                                         | Search                                                                                                    |                                                                           |
|                                                                         | Vehicle Not Found.                                                                                                    |                                                                           |
|                                                                         | Unfortunately, no vehicle with those details was found. Please try<br>another search or add your vehicle manually.                                                                                                    |                                                                           |
|                                                                         | Add vehicle manually                                                                                                    |                                                                           |
| ur personal information, which yo<br>rposes, including sales, aftersale | c an access, is handled in accordance with our privacy policy available at http://www.bmw.com.my or by calling BMW Voice (1800 88 3000) or MINI Voice (1800 88 3000) or MINI Voice (1800 8 | 3 6464). We only use it for our busines which may be outside Malaysia. We |

may contact and communicate with you either via the telephone, post, email or SMS. If you do not wish to recei or email us at bmwvoice@bmw.com.my or minivoice@mini.com.

Figure 13-Add a Vehicle - Not Found

On the Add Vehicle manually screen, the customer can select the Brand and vehicle model. The Chassis number is not mandatory on this selection (Figure 14). Select the Submit vehicle button when done. Vehicle will be added to user profile.

| Locate a Dealer Approv<br>Home All Models | red Used Cars Fi<br>BMW Owners | inancing<br>Discover            |                           |                           |
|-------------------------------------------|--------------------------------|---------------------------------|---------------------------|---------------------------|
|                                           |                                |                                 |                           | Sheer<br>Driving Pleasure |
| Book a Service                            | My Bookings                    | My Profile (charmaine.vanre     | nsburg@partner.bmw.co.za) | Logout                    |
| 01 Dealer Selection                       | Vehicle                        | Selection.                      |                           |                           |
| 02 Vehicle Selection                      | Please select                  | your vehicle for service below. |                           |                           |
| 03 Service Selection                      | > Cancel                       | vehicle.                        |                           |                           |
| 04 Options Selection                      | Brand                          |                                 | BMW                       | $\checkmark$              |
| 05 Confirmation                           | Vehicle*                       |                                 | BMW 320i Luxury F30 - CKD | Y                         |
|                                           | Registration n                 | umber*                          | test1                     |                           |
|                                           | VIN Number                     |                                 | 1                         |                           |
|                                           | Submit v                       | ehicle Cancel                   |                           |                           |

Your personal information, which you can access, is handled in accordance with our privacy policy available at http://www.bmw.com.my or by calling BMW Voice (1800 39000) or MINI Voice (1800 38 6464). We only use it for our business purposes, including sales, aftersales, customer care, marketing, research and event invitation. We may pass it to companies in the BMW Group, BMW dealers or other third parties associated with us, which may be outside Malaysia. We may contact and communicate with you either via the telephone, post, email or SMS. If you do not wish to receive future marketing related communications from us you may tell is at that time, or you can call us on BMW Voice or MINI Voice or MINI Voice or MINI Voice or MINI voice or MINI voice or email us at thmvoice@mini.com.

## 3.5 Delete a vehicle

To delete a vehicle, the customer will select the Vehicle then the Delete Vehicle tab in Figure 10. A reason for the deletion must be selected. Select the Delete Vehicle button to complete the delete process (Figure 15). This will remove the vehicle from customer's profile.

| Book a Service       | My Bookings My Prof                                 | ile (charmaine.vanrensburg@partner.      | bmw.co.za)                                                                                        | Logout |
|----------------------|-----------------------------------------------------|------------------------------------------|---------------------------------------------------------------------------------------------------|--------|
| 01 Dealer Selection  | Vehicle Selecti                                     | on.                                      |                                                                                                   |        |
| 02 Vehicle Selection | Please select your vehicle for                      | or service below.                        |                                                                                                   |        |
| 03 Service Selection | Delete Vehicle      Cancel     Vehicle successfully | added.                                   |                                                                                                   |        |
| 04 Options Selection | Click the button below to cor                       | ntinue.                                  |                                                                                                   |        |
| 05 Confirmation      | Continue                                            |                                          |                                                                                                   |        |
|                      | Delete vehicle.                                     |                                          |                                                                                                   |        |
|                      | You are about to delete your                        | vehicle from our records. Please enter a | reason below.                                                                                     |        |
|                      | Vehicle Information                                 |                                          |                                                                                                   |        |
|                      | Vehicle                                             |                                          | BMW 320i Luxury F30 - CKD                                                                         |        |
|                      | Registration number                                 |                                          | test1                                                                                             |        |
|                      | Reason for deletion* Delete vehicle                 | Cancel                                   | Please select<br>Vehicle has been sold<br>Vehicle has been written off<br>Vehicle has been stolen |        |
|                      |                                                     | NO IMAGE AMALABLE                        |                                                                                                   |        |
|                      | BMW 125i Sport E87                                  | BMW 320i Luxury F30 - CKD                |                                                                                                   |        |
|                      | Registration: CVRTEST1                              | Registration: test1                      |                                                                                                   |        |

Service Online Project

## 3.6 Make a Service booking

After logging in the user will be presented with Vehicle selection screen

The customer will then be required to select the applicable vehicle that he/she would like to service. They need to click on the image of the vehicle and then on the next button

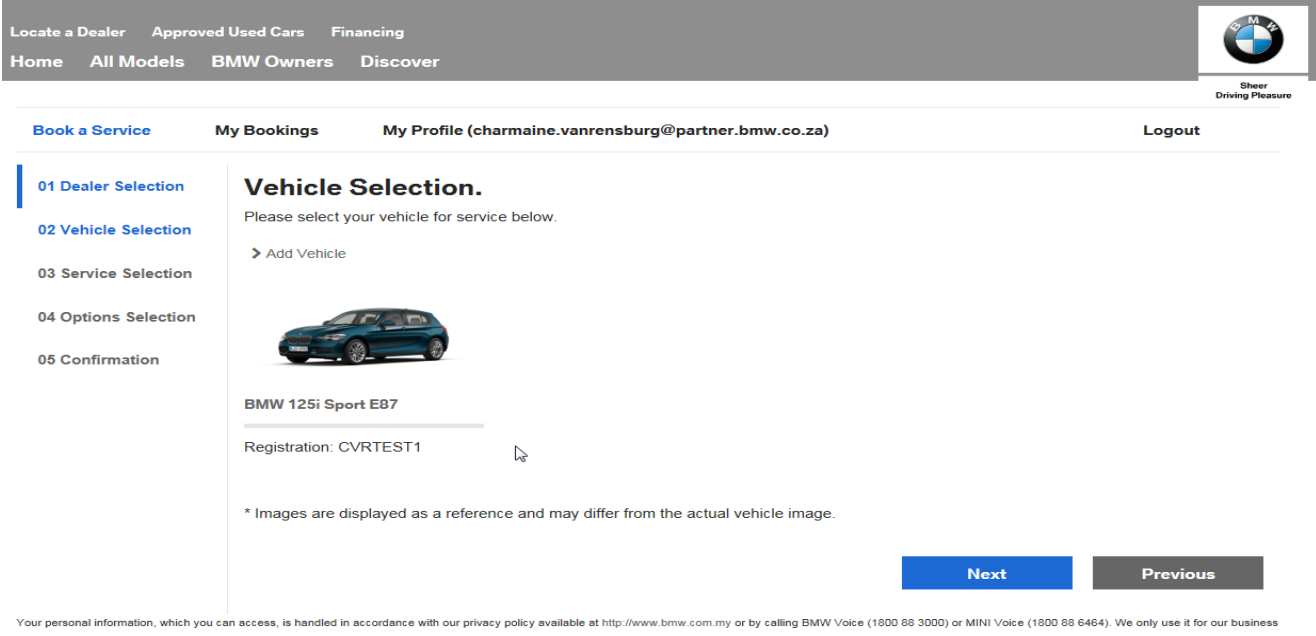

Your personal information, which you can access, is handled in accordance with our privacy policy available at http://www.bmw.com.my or by calling BMW Voice (1800 88 3000) or MINI Voice (1800 88 6464). We only use it for our business purposes, including sales, aftersales, customer care, marketing, research and event invitation. We may pass it to companies in the BMW Group, BMW dealers or other third parties associated with us, which may be outside Malaysia. We may contact and communicate with you either via the talephone, post, email or SMS. If you do not wish to receive future marketing related communications from us you may tell is at that time, or you can call us on BMW Voice or MINI Voice or MINI Voice

The next screen is the service selection screen

Select one (or more) service types from the Service Selection. Select the next button.

| Book a Service       | My Bookings     | My Profile (charmaine.vanrensbu     | irg@partner.bmw.co | .za)                  | Logout |
|----------------------|-----------------|-------------------------------------|--------------------|-----------------------|--------|
| 01 Dealer Selection  | Service         | Selection.                          |                    |                       |        |
| 02 Vehicle Selection | Please select t | he appropriate service items.       | ment cluster       |                       |        |
| 03 Service Selection | Brake           | Fluid flush Due                     |                    | Front Brakes pads Due |        |
| 04 Options Selection | Fuel F          | ilter due - for Diesel engines only | <u></u>            | Oil Service           |        |
|                      | Rear E          | Brake pads due                      | Ê                  | Vehicle Check         |        |

Your personal information, which you can access, is handled in accordance with our privacy policy available at http://www.bmw.com.my or by calling BMW Voice (1800 88 3000) or MINI Voice (1800 88 6464). We only use it for our business purposes, including sales, aftersales, customer care, marketing, research and event invitation. We may pass it to companies in the BMW Group, BMW dealers or other third parties associated with us, which may be outside Malaysia. We may constant and communicate with you ether with the telephone, post, email or SMS. If you do not wish to receive future marketing related communications from us you may tell is at that time, or you can call us on BMW Voice or MINI Voice or MINI Voice

The next screen presented is the Options Selection. Select the date, then Vehicle drop off time and Preferred Service Advisor

Select next to proceed to confirmation

| Book a Service       | My Bookings                  | My Profile (charmai      | ine.vanrensburg@ | partner.bmw.co.za | )   |     | Logout |
|----------------------|------------------------------|--------------------------|------------------|-------------------|-----|-----|--------|
| 01 Dealer Selection  | Options S                    | Selection.               |                  |                   |     |     |        |
| 02 Vehicle Selection | Please select the            | relevant options below.  |                  |                   |     |     |        |
| 03 Service Selection | <                            |                          |                  | DECEMBER 2017     |     |     | >      |
|                      | Sun                          | Mon                      | Tue              | Wed               | Thu | Fri | Sat    |
| 04 Options Selection | 26                           | 27                       | 28               | 29                | 30  | 01  | 02     |
| 05 Confirmation      | 03                           | 04                       | 05               | 06                | 07  | 08  | 09     |
|                      | 10                           | 11                       | 12               | 13                | 14  | 15  | 16     |
|                      | 17                           | 18                       | 19               | 20                | 21  | 22  | 23     |
|                      | 24                           | 25                       | 26               | 27                | 28  |     | 30     |
|                      | 31                           | 01                       | 02               | 03                | 04  | 05  | 06     |
|                      | Vehicle drop-off             | time*                    |                  |                   |     |     |        |
|                      | 09:00                        |                          |                  | $\checkmark$      |     |     |        |
|                      | Service Adv                  | visors.                  |                  |                   |     |     |        |
|                      | Please select y              | our preferred service ad | lvisor.          |                   |     |     |        |
|                      |                              | S.                       |                  |                   | ß   |     |        |
|                      | Mohd Faizal bi<br>Mohd Senin | n Abdul Hafiz            |                  |                   |     |     |        |

Review details on confirmation screen and select book Service

|                      |                                                                  |                                             | Sheer<br>Driving Plea |
|----------------------|------------------------------------------------------------------|---------------------------------------------|-----------------------|
| Book a Service       | Ay Bookings My Profile (charmaine.vanrensburg@                   | ∂partner.bmw.co.za)                         | Logout                |
| 01 Dealer Selection  | Confirmation                                                     |                                             |                       |
| 02 Vehicle Selection | Please review your service booking details below.                |                                             |                       |
| 03 Service Selection | Preferred dealer                                                 | Sime Darby Auto Bavaria (Glenmarie) TEST BN | 1                     |
|                      | Service date                                                     | 07-12-2017                                  |                       |
| 04 Options Selection | Vehicle drop-off time                                            | 08:00                                       |                       |
| 05 Confirmation      | Service advisor                                                  | Tan Weng Ket                                |                       |
|                      | Vehicle                                                          | BMW i8 I12 (CVRTEST20)                      |                       |
|                      | Services selected                                                | Fuel Filter due - for Diesel engines only   |                       |
|                      | * Note: Booking details are not final until specified in the con | firmation email.                            |                       |
|                      |                                                                  |                                             |                       |

sales, aftersales, customer care, marketing, research and event invitation. We may pass it to companies in the BMW Voice (1800 88 3000) or MINI Voice (1800 86 6464). We only use it for our business purposes, including sales, aftersales, customer care, marketing, research and event invitation. We may pass it to companies in the BMW Group, BMW dealers or other third parties associated with us, which may be outside Malaysia. We may contact and communicate with you either vita the telephone, post, email or SMS. If you do not wish to receive future marketing related communications from us you may tell is at that time, or you can call us on BMW Voice or email us at bmwvoice@bmw.com.my or minivoice@mini.com.

A message will display - Booking successfully made, with the a reference number

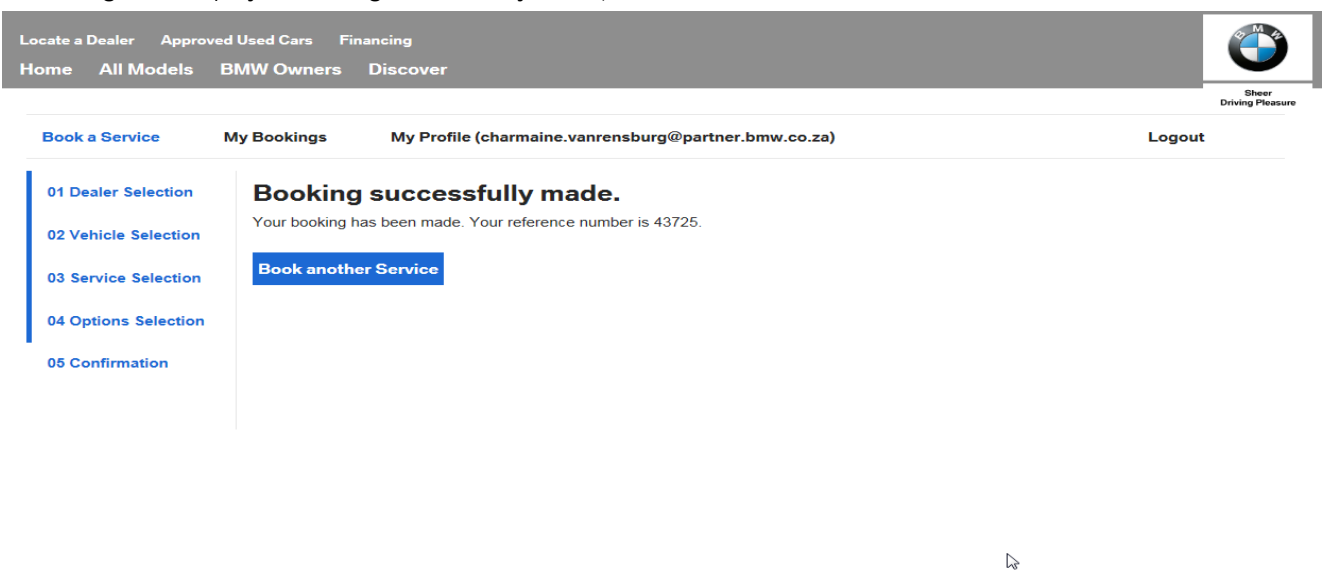

Your personal information, which you can access, is handled in accordance with our privacy policy available at or by calling BMW Voice (1800 88 3000) or MINI Voice (1800 88 6464). We only use it for our business purposes, including sales, aftersales, customer care, marketing, research and event invitation. We may pass it to companies in the BMW Group, BMW dealers or other third parties associated with us, which may be outside Malaysia. We may contact and communicate with you either via the telephone, post, email or SMS. If you do not wish to receive future marketing related communications from us you may tell is at that time, or you can call us on BMW Voice or MINI Voice or email us at bmwvole@bmini.com.

A booking confirmation e-mail will be sent to the customer. The .ics attachment allows the customer to add the appointment into the Outlook calendar.

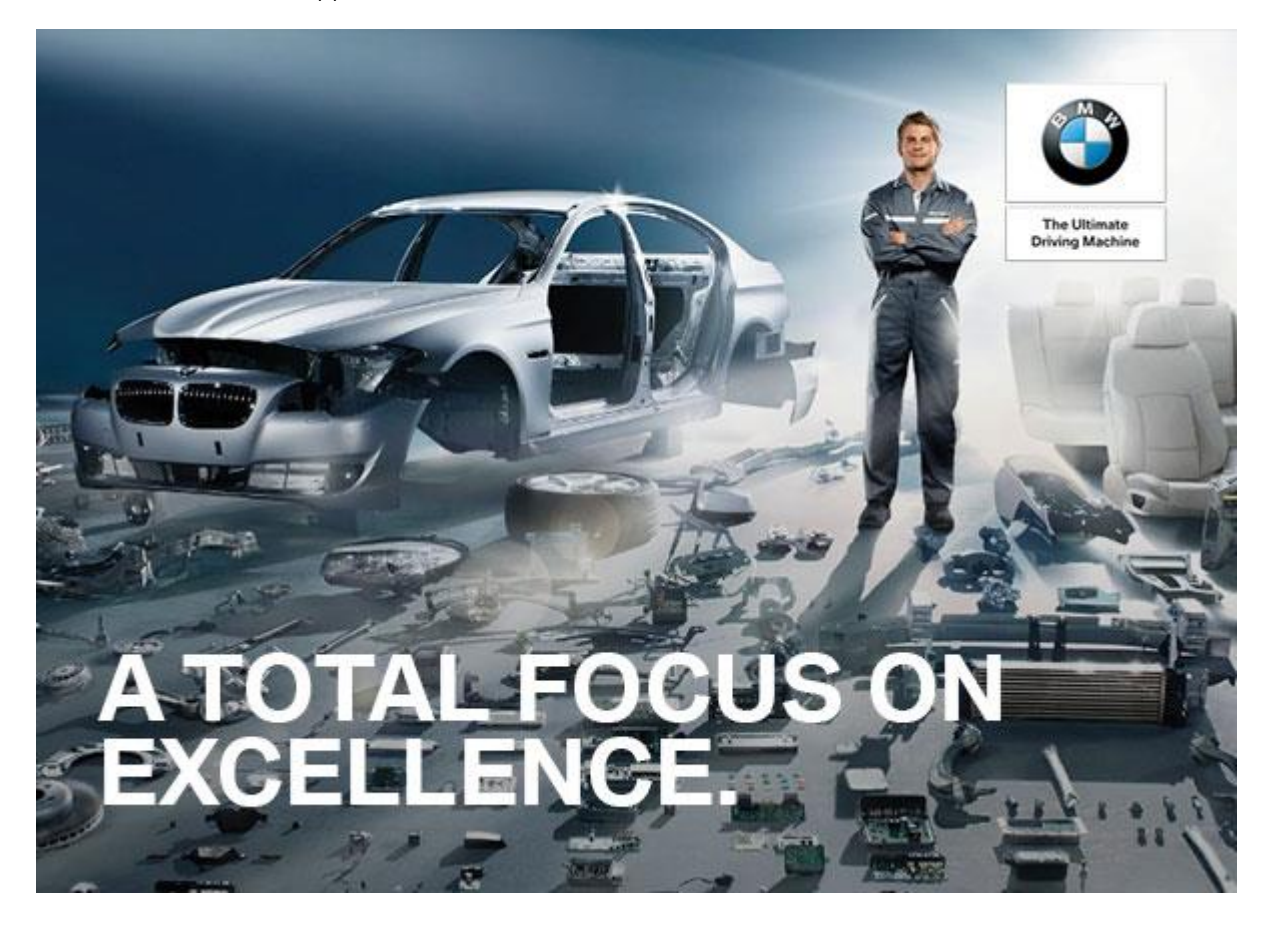

#### Dear Mrs Janse van rensburg,

Thank you for booking your vehicle in for a service with Sime Darby Auto Bavaria (Glenmarie) TEST BMW. Kindly review your booking confirmation as some details may have changed.

Reference Number: 43725 Date: 07/12/2017 Time: 08:00 Service Advisor: Tan Weng Ket Registration: CVRTEST20 Service Details:

• Fuel Filter due - for Diesel engines only

If you need to cancel or amend your booking, please call us on 1300 13 3338 or email at <u>kit-mun.wai@bmw.com.my</u>

We look forward to welcoming you to Sime Darby Auto Bavaria (Glenmarie) TEST BMW

Regards,

#### Sime Darby Auto Bavaria (Glenmarie) TEST BMW

3A, Persiaran Kerjaya,
Section U1 Glenmarie,
40150 Shah Alam
Tel: 1300 13 3338
Email: <u>kit-mun.wai@bmw.com.my</u>

\*\*Please do not reply to this email address. If you have any questions regarding your account then please contact Sime Darby Auto Bavaria (Glenmarie) TEST BMW

# 3.7 Edit Profile

The customer has the ability to amend his/her User profile by selecting the My Profile tab at the top of the page and select Edit details (Figure 28).

| Book a Service        | My Bookings             | My Profile (charmaine.vanrensbu                | rg@partner.bmw.co.za) Logout |
|-----------------------|-------------------------|------------------------------------------------|------------------------------|
| My Profile.           |                         |                                                |                              |
| Your registered detai | Is are below. If you wo | ould like to update the values, please use the | e "Edit Details" button.     |
| Title*                |                         | Mrs                                            |                              |
| First name*           |                         | Charmaine                                      |                              |
| Surname*              |                         | Janse van rensburg                             |                              |
| Email*                |                         | charmaine.vanrensburg@partner.bmw.co.          |                              |
| Mobile Phone*         |                         | 0828705855                                     |                              |
| Work telephone        |                         |                                                |                              |
| Home telephone        |                         |                                                |                              |
| Address line 1        |                         |                                                |                              |
| Address line 2        |                         |                                                |                              |
| Address line 3        |                         |                                                |                              |
| Postal code           |                         |                                                |                              |
| Save details          | Canco                   |                                                |                              |

Your personal information, which you can access, is handled in accordance with our privacy policy available at http://www.bmw.com.my or by calling BMW Voice (1800 88 3000) or MINI Voice (1800 88 6464). We only use it for our business purposes, including sales, aftersales, customer care, marketing, research and event invitation. We may pass it to companies in the BMW Group, BMW dealers or other third parties associated with us, which may be outside Malaysia. We may contact and communicate with you either via the telephone, post, email or SMS. If you do not wish to receive future marketing related communications from us you may tell is at that time, or you can call us on BMW Voice or MINI Voice or MINI Voice

#### Figure 28 – Customer Profile

Confirm the amended details by selecting the Save Details button (Figure 29).

| Book a Service         | My Bookings            | My Profile (charmaine.vanrensburg@partner.bmw.co.za) |                        | Logout |
|------------------------|------------------------|------------------------------------------------------|------------------------|--------|
| My Profile.            |                        |                                                      |                        |        |
| Your registered detail | s are below. If you wo | uld like to update the values, please use the        | 'Edit Details" button. |        |
| Title*                 |                        | Mrs                                                  |                        |        |
| First name*            |                        | Charmaine                                            |                        |        |
| Surname*               |                        | Janse van rensburg                                   |                        |        |
| Email*                 |                        | charmaine.vanrensburg@partner.bmw.co.:               |                        |        |
| Vobile Phone*          |                        | 0828705855                                           |                        | N      |
| Nork telephone         |                        | 0125222659                                           |                        | 45     |
| lome telephone         |                        | 0118262317                                           |                        |        |
| Address line 1         |                        | 13 Nirvana Street                                    |                        |        |
| Address line 2         |                        | Witfield                                             |                        |        |
| Address line 3         |                        | Boksburg                                             |                        |        |
| Postal code            |                        | 1549                                                 |                        |        |

Your personal information, which you can access, is handled in accordance with our privacy policy available at http://www.bmw.com.my or by calling BMW Voice (1800 88 3000) or MINI Voice (1800 88 6464). We only use it for our business purposes, including sales, aftersales, customer care, marketing, research and event invitation. We may pass it to companies in the BMW Group, BMW dealers or other third parties associated with us, which may be outside Malaysia. We may contact and communicate with you either via the telephone, post, email or SMS. If you do not wish to receive future marketing related communications from us you may tell is at that time, or you can call us on BMW Voice or MINI Voice or email us at bmwvoice@bmw.com.my or minivoice@mini.com.

#### Figure 29 – Amend Customer Profile

# 3.8 My Bookings

By clicking on My Bookings (Figure 30), the customer can view upcoming bookings made via the SOL application (Figure 31)

\*This functionality is optional

| Locate a Dealer Appro                                                                                         | ved Used Cars Fina                                                                                  | ancing                                                                                                    |                                                                                                    |
|----------------------------------------------------------------------------------------------------|----------------------------------------------------------------------------------------------------|----------------------------------------------------------------------------------------------------|----------------------------------------------------------------------------------------------------|
| Home All Models                                                                                               | BMW Owners                                                                                          | Discover                                                                                                    |                                                                                                    |
|                                                                                                    |                                                                                                    |                                                                                                    | Sheer<br>Driving Pleasure                                                                           |
| Book a Service                                                                                                | My Bookings                                                                                         | My Profile (charmaine.vanrensburg@partner.bmw.co.za)                                                                                                    | Logout                                                                                              |
| My Booking                                                                                                    | 5.                                                                                                  |                                                                                                    |                                                                                                    |
| You can view your boo                                                                                         | king details below.                                                                                 |                                                                                                    |                                                                                                    |
| Select your vehicle                                                                                           |                                                                                                    |                                                                                                    |                                                                                                    |
| Please select                                                                                                 |                                                                                                    |                                                                                                    |                                                                                                    |
| View bookings                                                                                                 |                                                                                                    |                                                                                                    |                                                                                                    |
|                                                                                                    |                                                                                                    | 2                                                                                                    |                                                                                                    |
| Your personal information, which<br>sales, aftersales, customer care, r<br>communicate with you either via th | rou can access, is handled in a<br>narketing, research and event<br>le telephone, post, email or SN | ccordance with our privacy policy available at or by calling BMW Voice (1800 88 3000) or MINI Voice (1800 88 6464). We only use it for ou<br>nvitation. We may pass it to companies in the BMW Group, BMW dealers or other third parties associated with us, which may be outside M<br>IS. If you do not wish to receive future marketing related communications from us you may tell is at that time, or you can call us on BMW V | r business purposes, including<br>Ialaysia. We may contact and<br>pice or MINI Voice or email us at |

Figure 30 – My Bookings screen

| Page | 19 |
|------|----|
| of   | 22 |

| ok a Service       | My Bookings          | My Profile (charmaine.vanrensbur | g@partner.bmw.co.za) Logo |
|--------------------|----------------------|----------------------------------|---------------------------|
| y Booking          | js.                  |                                  |                           |
| can view your bo   | oking details below. |                                  |                           |
| ect your vehicle   |                      |                                  |                           |
| MW i8 I12 (CVRTE   | ST20)                | $\checkmark$                     |                           |
| View bookings      |                      |                                  |                           |
|                    |                      |                                  |                           |
| Jpcoming Boo       | okings.              |                                  |                           |
| Service Date       |                      | 2017-11-24                       |                           |
| Reference No.      |                      | 43620                            |                           |
| Vehicle drop-off t | ime                  | 08:00                            |                           |
| Service Advisor    |                      | Abdul Hafiz                      |                           |
| Vehicle            |                      | BMW i BMW i8 I12                 |                           |
| Registration Num   | iber                 | CVRTEST20                        |                           |
|                    |                      |                                  |                           |
|                    |                      |                                  |                           |
| Service Date       |                      | 2017-11-24                       |                           |
| Reference No.      |                      | 43621                            |                           |
| Vehicle drop-off t | ime                  | 08:30                            |                           |
| Service Advisor    |                      | Lee Teck Soon                    |                           |
|                    |                      | BMW i BMW i8 I12                 |                           |
| Vehicle            |                      |                                  |                           |

Figure 31 – View bookings screen

Service Online Project

## 3.9 Delete Bookings

By clicking on My Bookings (Figure 32), the customer can view upcoming bookings made via the SOL application (Figure 33)

| Locate a                 | a Dealer Approv                                        | ved Used Cars Fi                                             | nancing                                                                                                    |                                                            |
|--------------------------|--------------------------------------------------------|--------------------------------------------------------------|----------------------------------------------------------------------------------------------------|------------------------------------------------------------|
| Home                     | All Models                                             | BMW Owners                                                   | Discover                                                                                                    |                                                            |
|                          |                                                        |                                                              |                                                                                                    | Sheer<br>Driving Pleasure                                  |
| Bool                     | k a Service                                            | My Bookings                                                  | My Profile (charmaine.vanrensburg@partner.bmw.co.za)                                                                                                    | Logout                                                     |
| Му                       | / Bookings                                             | s.                                                           |                                                                                                    |                                                            |
| You                      | can view your book                                     | ting details below.                                          |                                                                                                    |                                                            |
| Selec                    | t your vehicle                                         |                                                              |                                                                                                    |                                                            |
| Ple                      | ease select                                            |                                                              |                                                                                                    |                                                            |
| V                        | iew bookings                                           |                                                              |                                                                                                    |                                                            |
|                          |                                                        |                                                              |                                                                                                    |                                                            |
| Your pers<br>sales, afte | onal information, which y<br>ersales, customer care, m | ou can access, is handled in<br>larketing, research and even | accordance with our privacy policy available at or by calling BMW Voice (1800 88 3000) or MINI Voice (1800 88 6464). We only use it for our<br>t invitation. We may pass it to companies in the BMW Group, BMW dealers or other third parties associated with us, which may be outside Ma | business purposes, including<br>laysia. We may contact and |

communicate with you either via the telephone, post, email or SMS. If you do not wish to receive future marketing related communications from us you may tell is at that time, or you can call us on BMW Voice or MINI Voice or email us at

Figure 32 – My Bookings screen

bmwvoice@bmw.com.my or minivoice@mini.com.

An option is available to delete bookings from the Service Online Web Application – bookings cannot be deleted if the booking date is equal or less than 2 days to Appointment date Select Delete Appointment

|                                |                       |                               |                         | Driv   |
|--------------------------------|-----------------------|-------------------------------|-------------------------|--------|
| Book a Service                 | My Bookings           | My Profile (charmaine.vanrens | burg@partner.bmw.co.za) | Logout |
| My Booking                     | gs.                   |                               |                         |        |
| You can view your bo           | ooking details below. |                               |                         |        |
| Select your vehicle            |                       |                               |                         |        |
| BMW i8 I12 (CVRTE              | EST20)                | N                             | 2                       |        |
| View bookings<br>4 Upcoming Bo | okings.               |                               |                         |        |
| Service Date                   |                       | 2017-11-27                    |                         | R      |
| Reference No.                  |                       | 43668                         |                         |        |
| Vehicle drop-off               | time                  | 09:30                         |                         |        |
| Service Advisor                |                       | Dinagaran a/l Davida          |                         |        |
| Vehicle                        |                       | BMW i BMW i8 I12              |                         |        |
| Registration Nur               | mber                  | CVRTEST20                     |                         |        |
| > Delete Appoin                | itment                |                               |                         |        |
| Service Date                   |                       | 2017-12-07                    |                         |        |
| Reference No.                  |                       | 43725                         |                         |        |
| Vehicle drop-off               | time                  | 08:00                         |                         |        |
|                                |                       |                               |                         |        |

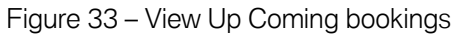

Select Yes –Booking will be removed from the Up Comings bookings Screen (Figure 34)

| Delete Appointment.                                                    |     |    |  |  |
|------------------------------------------------------------------------|-----|----|--|--|
| Your appointment will be permanently deleted. Do you want to continue? |     |    |  |  |
|                                                                        |     |    |  |  |
|                                                                        | Yes | No |  |  |
| Figure 34 – Delete Appointment                                         |     |    |  |  |

<image>

Email notification send to Customer and Dealer regarding the booking deletion - Figure 35

#### Dear Mrs Janse van rensburg,

We are sorry you are unable to make your appointment with Sime Darby Auto Bavaria (Glenmarie) TEST BMW.

The following service booking has been cancelled.

Reference Number: 43668 Date: 27/11/2017 Time: 09:30 Service Advisor: Dinagaran a/l Davida Registration: CVRTEST20 Service Details:

• Brake Fluid flush Due

If you wish to rebook please call us on 1300 13 3338 or email at <u>kit-mun.wai@bmw.com.my</u> We look forward to welcoming you to Sime Darby Auto Bavaria (Glenmarie) TEST BMW

Regards,

#### Sime Darby Auto Bavaria (Glenmarie) TEST BMW

Figure 35 – Email Notification